## BitRecover Google Workspace Attachment Downloader

Extract attachments from Google Workspace account at once using advanced filters

Many people struggle to extract attachments from multiple emails as they have to individually go to every single email to download attachments. In the case of numerous emails, this method can be highly time-consuming and exhausting. Therefore, we have brought a special software that can extract attachments from multiple Google Workspace accounts in a single process. The advanced tool provides a batch mode option for users who have more than one Google Workspace account and can download attachments across all the accounts at once.

Visit the official page: Google Workspace Attachment Downloader

| BitRecover Email Attachment Downloader v6.6 (Trial<br>File Help | 0                                                     |                                                                                                    |      | 0 | × |
|-----------------------------------------------------------------|-------------------------------------------------------|----------------------------------------------------------------------------------------------------|------|---|---|
| Email Source Backup Buy Now Activate                            |                                                       |                                                                                                    |      |   |   |
| Email Source                                                    | Select Email Source B                                 | ackup Filter Options About                                                                                                    |      |   |   |
| Cloud Backup (92 items)                                         | Please Enter your Em<br>Email Address :               | al Account Credentials                                                                                                    |      |   |   |
| 125<br>125<br>163                                               | Password :                                            | [ Visit Settings & Troubleshooting Tutorial ]                                                                                                    |      |   |   |
| Mazon Workmail                                                  | <ul> <li>Use Batch Mode</li> <li>Use Proxy</li> </ul> | (Use this for batch multiple Email Accounts backup)<br>(Connecting Email Source using Proxy Server)                                                                                |      |   |   |
| Adu Adu<br>Arcor<br>Aruba<br>Asia.com                           |                                                       |                                                                                                    |      |   |   |
| AT&T<br>Axigen                                                  | If yı<br>requ<br>[ Visi                               | ou are facing issues during login to your account. Please visit below tutorial to know, what exact settings are<br>jired to be enabled.<br>t Settings & Troubleshooting Tutorial ] |      |   |   |
| BOL<br>BT Mail (btinternet)                                     |                                                       | Reset                                                                                                    | ogin |   |   |
| BT BTOpenWorld Mail                                             |                                                       |                                                                                                    |      |   |   |
| G Charter Mail                                                  |                                                       |                                                                                                    |      |   |   |
| <b>3</b>                                                        |                                                       |                                                                                                    |      |   |   |

1: Download and run the software on your P.C.

Step 2: Select the email source and enter the Google Workspace credentials.

| 📑 BitRecover Email Attachment Downloader v6.0 (T                                                                                              | inal}                                                  |                                                                                                    | 2   | σ   | × |
|----------------------------------------------------------------------------------------------------|--------------------------------------------------------|----------------------------------------------------------------------------------------------------|-----|-----|---|
| File Help                                                                                                    |                                                        |                                                                                                    |     |     |   |
| Email Source Backup Buy Now Activate                                                                                                    |                                                        |                                                                                                    |     |     |   |
| Email Source ^                                                                                                    | Select Email Source                                    | ackup Filter Options About                                                                                                    |     |     |   |
| Exchange Server<br>FastMail                                                                                                    | Please Enter your Err<br>Email Address :<br>Password : | ail Account Credentials @gmail.com                                                                                                    |     | Ĩ   |   |
| G G Suite                                                                                                    | Use Batch Mode                                         | (Use this for batch multiple Email Accounts backup)                                                                                                    |     | -15 |   |
|                                                                                                    | Use Proxy                                              | (Connecting Email Source using Proxy Server)                                                                                                    |     |     |   |
| GoDaddy<br>GoDaddy<br>Horde Webmail<br>Hosted Exchange Server<br>HostGator<br>HostMonster<br>Hotmail<br>IBM Verse<br>W IceWarp Cloud<br>Cloud | If y<br>set<br>[ Ve                                    | ou are facing issues during login to your account. Please visit below tutorial to know, what exact<br>lings are required to be enabled.<br>it Settings & Troubleshooting Tutorial ]<br>Reset | jin |     |   |

## **Step 3:** Select email folders to extract attachments.

| 😂 BitRecover Email Attachment Downloader v6.0 (Inal)                                                                                                    | -    | ٥ | × |
|----------------------------------------------------------------------------------------------------|------|---|---|
| File Help                                                                                                    |      |   |   |
|                                                                                                    |      |   |   |
| EmailSource SurJup SuyJean Activate                                                                                                    |      |   |   |
| DESKTOP-6JEMETV Select Email Source Backup Filter Options About                                                                                                    |      |   |   |
| Atlachment (8)                                                                                                    |      |   |   |
| 2 INBOX (1547)                                                                                                    |      |   |   |
| Carl Avia (and a constraint)                                                                                                    |      |   |   |
| City Important (249)                                                                                                    |      |   |   |
| Constraints (27)     Spam(6)     Destination P-th - C:\Users\ \Deskton\BitRerover. 29-07-2020.01-40                                                                                                    | - 11 |   |   |
| An Started (b) Deschaduon Paul . Concern personal provide the Concern to Concern to Conc | -    |   |   |
| Change Change                                                                                                    |      |   |   |
|                                                                                                    |      |   |   |
|                                                                                                    |      |   |   |
|                                                                                                    |      |   |   |
|                                                                                                    |      |   |   |
|                                                                                                    |      |   |   |
|                                                                                                    |      |   |   |
|                                                                                                    |      |   |   |
|                                                                                                    |      |   |   |
|                                                                                                    | _    |   |   |
| Back                                                                                                    | up   |   |   |
|                                                                                                    |      |   |   |
|                                                                                                    |      |   |   |
|                                                                                                    |      |   |   |

**Step 4:** Choose the desired saving location to save attachments.

| 😂 BitRecover Email Attachment Downloader v6.0                                                                                                    | (Trial)                    |                        | 2                               | σ | * |
|----------------------------------------------------------------------------------------------------|----------------------------|------------------------|---------------------------------|---|---|
| File Help                                                                                                    |                            |                        |                                 |   |   |
| Email Source Backup Buy Now Activate                                                                                                    |                            |                        |                                 |   |   |
| BeskToP-6JEME1V<br>Beginstein<br>Construction<br>BeskToP-6JEME1V<br>BeskTop-6JEME1V<br>BeskTop-6JEME | Select Email Source Backur | P Filter Options About | -2020 01-40<br>Change<br>Backup |   |   |

**Step 5:** Press the Extract button to download all attachments from Google Workspace.

| 📑 BitRecover Email Attachment Downloader v6.0 (Te                                                                                                    | al) —                                                                                          | ٥ | × |
|----------------------------------------------------------------------------------------------------|------------------------------------------------------------------------------------------------|---|---|
| File Help                                                                                                    |                                                                                                |   |   |
| 🔄 🕨 🙀 🔑                                                                                                    |                                                                                                |   |   |
| Emeil Source Backup Buy Now Activate                                                                                                    |                                                                                                |   |   |
| DESKTOP-6JENETV     DESKTOP-6JENETV     DeskTOP-6JENETV     InBOX (1547)     All Mail (1861)     Drafts (0)     Sent Mail (277)     Segam (6)     Samed (0)     friends (0) | Select Email Source Backup Filter Options About           Destination Path :         C:\Users\ |   |   |
|                                                                                                    | Gmail/Attachment : 1 Message Read                                                              |   |   |

Following these quick and easy steps, users will be able to extract attachments in bulk across multiple email folders and Google Workspace accounts, all at once. The tool also offers to extract Google Workspace attachments as per specific criteria like date range, subject, email address etc. as per user's requirement. The tool has a simple user-interface with multiple features top extract Google Workspace attachments.

## Conclusion

The Google Workspace Attachment Extractor is an advanced utility to download attachments from various Google Workspace accounts instantly and smoothly. The tool overcomes all the manual challenges of extracting attachments and helps users facilitate the extraction process seamlessly without any hassle.